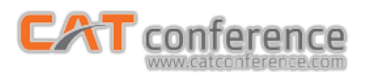

## การใช้งาน CAT conference สำหรับผู้เข้าร่วมประชุม (Join Meeting) กรณีใช้ผ่านเครื่องคอมพิวเตอร์

1. เปิด Browser เข้าเว็บไซต์ http://www.catconference.com คลิกปุ่มเข้าสู่ห้องประชุม V.9

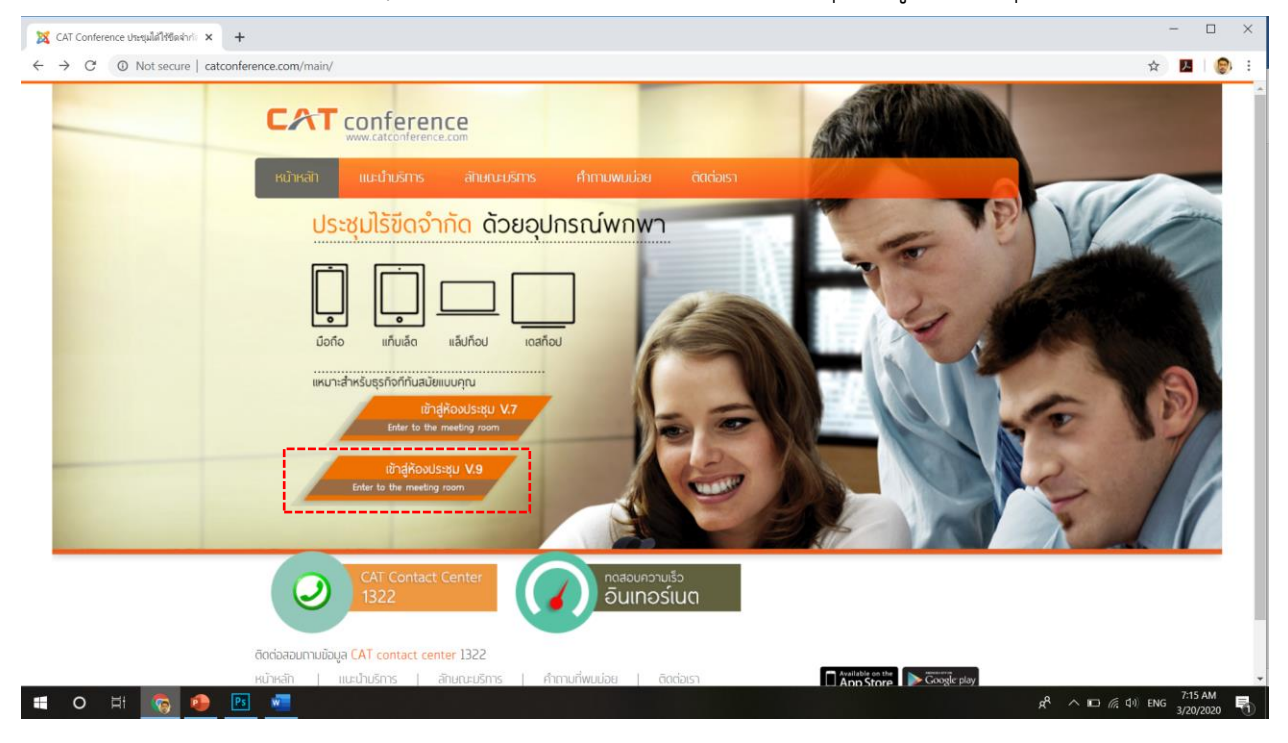

 ผู้เข้าร่วมประชุมน้ำ Invitation Code : XXXXXX ที่ได้รับมากรอกลงในช่อง Invitation Code และคลิกปุ่ม Find เพื่อค้นหาห้องประชุม

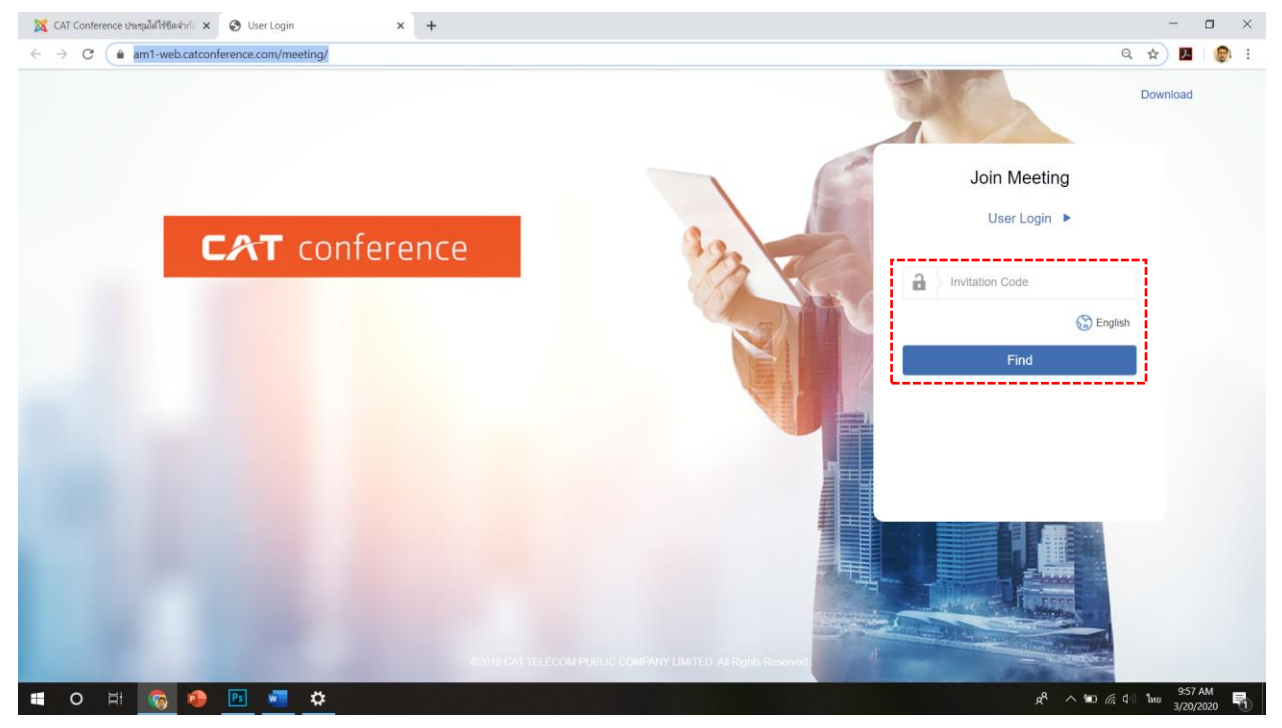

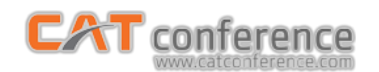

3. คลิกปุ่ม Download Link เพื่อทำการติดตั้งระบบ (สำหรับผู้ติดตั้งครั้งแรก หากเคยติดตั้งแล้ว คลิกปุ่ม Start ได้เลย)

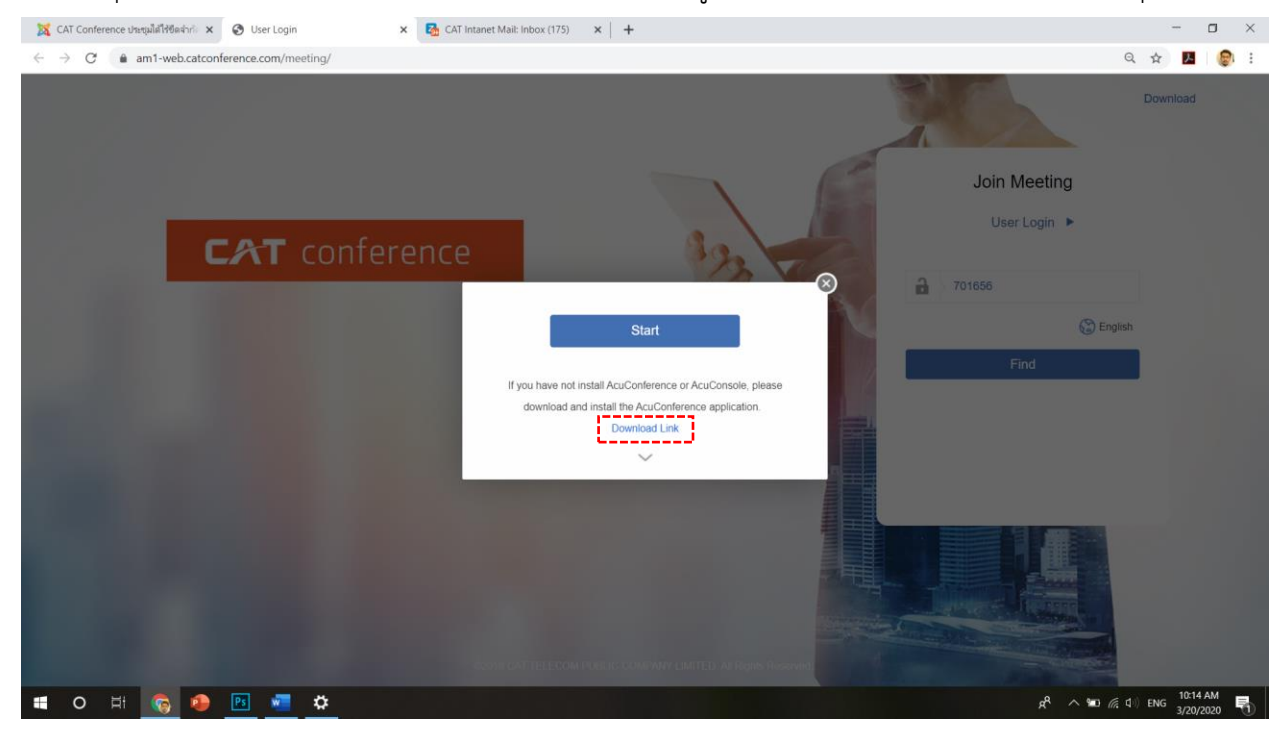

4. เมื่อดาวน์โหลดเสร็จแล้วจะได้ไฟล์ catconference\_setup.zip ทำการแตกไฟล์

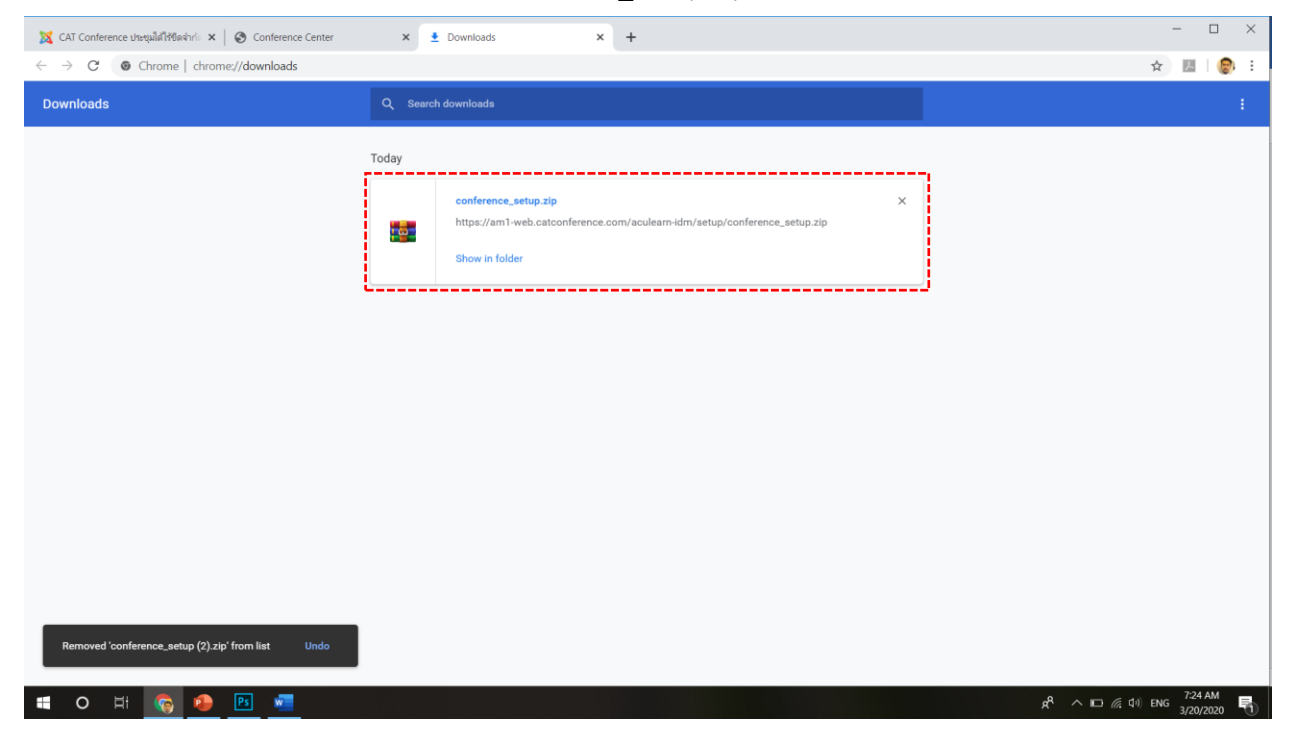

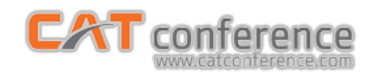

- 5. ทำการติดตั้งโดยดับเบิลคลิกที่ไฟล์ catconference\_setup.exe
- 6. คลิกปุ่ม I Agree เพื่อเริ่มติดตั้ง

AcuLe@rn Software Installation - AcuConference

|   |   |   |   |    |   |    |   |  |  | (0) | Acul<br>Vress<br>EN<br>So<br>Ac<br>IMI<br>Thi<br>Ag<br>igre | ILE®<br>sen<br>sen<br>sPa<br>sPa<br>st<br>sPa<br>st<br>pred<br>fivia<br>seme<br>1-20 | Prn<br>Age<br>age I<br>US<br>waa<br>emid<br>koop<br>ent 1 | Soft<br>reent<br>SER<br>Inn<br>ANT<br>Ense<br>ent<br>inn<br>ANT<br>Ant<br>to ins | ftwan<br>ment<br>he loo<br>n to s<br><b>R LI</b><br><b>Pte</b><br><b>F I</b><br>e Age<br>t" an<br><b>IF Y</b><br>me ter<br>stall 1 | re Ins<br>tense<br>see t<br>ICEL<br>cense<br>s a I<br>n en<br>n en<br>AcuC | stalla<br>the ri<br>NSI<br>se f<br>td.<br>AD C<br>emea<br>hity<br>DO I<br>of the<br>Confe | ation<br>rest of<br>E Al<br>for /<br>CARE<br>ent fal ag<br>() ar<br>e agre | a - Ad<br>efore i<br>of the<br>GRI<br>ACU<br>EFUI<br>for c<br>gree<br>ce. | cuCc<br>insta<br>agro<br>EEP<br>LLY<br>come<br>Acui<br>RFF<br>ent, ( | onfe<br>ME<br>tain<br>tain<br>t.Lei<br>did | g Ac<br>mental<br>SND<br>SPO<br>SPO<br>SPO<br>SPO<br>SPO<br>SPO<br>SPO<br>SPO<br>SPO<br>SPO | nce<br>auCo<br>it.<br>T<br>Pro<br>RE<br>Actual<br>hPt<br>Agree | onfe<br>odu<br>us<br>iLea<br>vee<br>te I<br>TFI<br>se to | erer<br>uct<br>BDM<br>arr<br>SDM<br>arr<br>RM | nce.<br>G T 1 P<br>you<br>ntim | HIS<br>trod<br>u (e<br>OF 1<br>I/ | S SO<br>luct<br>THE<br>You<br>Agree | DFT<br>ts (i<br>er a<br>Act<br>s 11<br>musi | RE:<br>ens<br>isF<br>ept 1 | e<br>the<br>Canco |  |  |  |  |  |                |  |    |             |     |          |                |         |   |   |  |
|---|---|---|---|----|---|----|---|--|--|-----|-------------------------------------------------------------|--------------------------------------------------------------------------------------|-----------------------------------------------------------|----------------------------------------------------------------------------------|----------------------------------------------------------------------------------------------------|----------------------------------------------------------------------------|-------------------------------------------------------------------------------------------|----------------------------------------------------------------------------|---------------------------------------------------------------------------|----------------------------------------------------------------------|--------------------------------------------|---------------------------------------------------------------------------------------------|----------------------------------------------------------------|----------------------------------------------------------|-----------------------------------------------|--------------------------------|-----------------------------------|-------------------------------------|---------------------------------------------|----------------------------|-------------------|--|--|--|--|--|----------------|--|----|-------------|-----|----------|----------------|---------|---|---|--|
| 0 | Ħ | 6 | • | Ps | w | 10 | - |  |  |     |                                                             |                                                                                      |                                                           |                                                                                  |                                                                                                    |                                                                            |                                                                                           |                                                                            |                                                                           |                                                                      |                                            |                                                                                             |                                                                |                                                          |                                               |                                |                                   |                                     |                                             |                            |                   |  |  |  |  |  | R <sup>P</sup> |  | G. | <b>d</b> 1) | ENG | 7.<br>3/ | 25 AI<br>20/20 | M<br>20 | Ę | 1 |  |

7. เมื่อติดตั้งเสร็จ คลิกปุ่ม Close

| AcuLe@rn Software Installation - | AcuConference                                                                                                    |                                                 |
|----------------------------------|----------------------------------------------------------------------------------------------------|-------------------------------------------------|
|                                  | Acute@m Software Installation - AcuConference -      Installation Complete Setup was completed successfully.      Completed      Show details |                                                 |
|                                  | (C)2001-2019, Acute@m                                                                                                    |                                                 |
|                                  |                                                                                                    | e <sup>A</sup> ∧ D ∉ d⊎ ENG <sup>725 AM</sup> ■ |

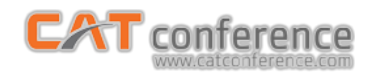

## 8. กลับมาที่หน้า Browser คลิกปุ่ม Start เพื่อเข้าสู่ห้องประชุม

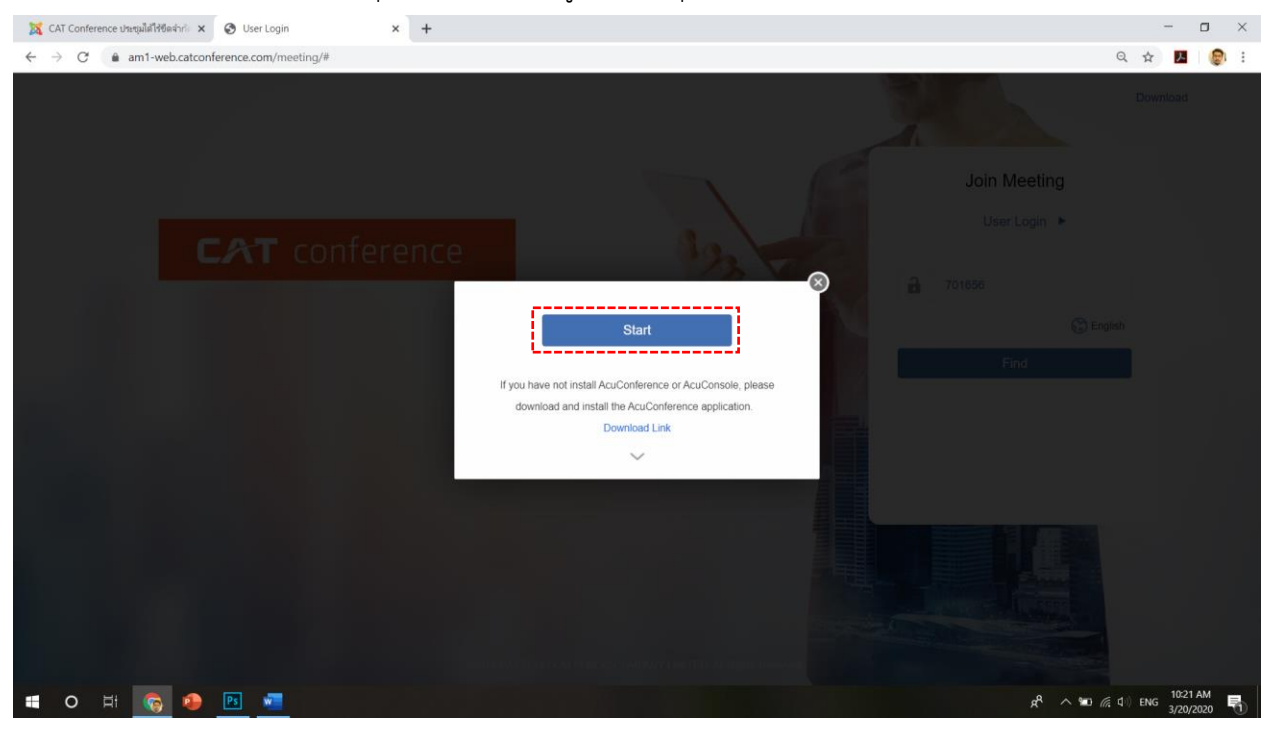

## 9.คลิกปุ่ม Open starter เพื่อเริ่มใช้งาน

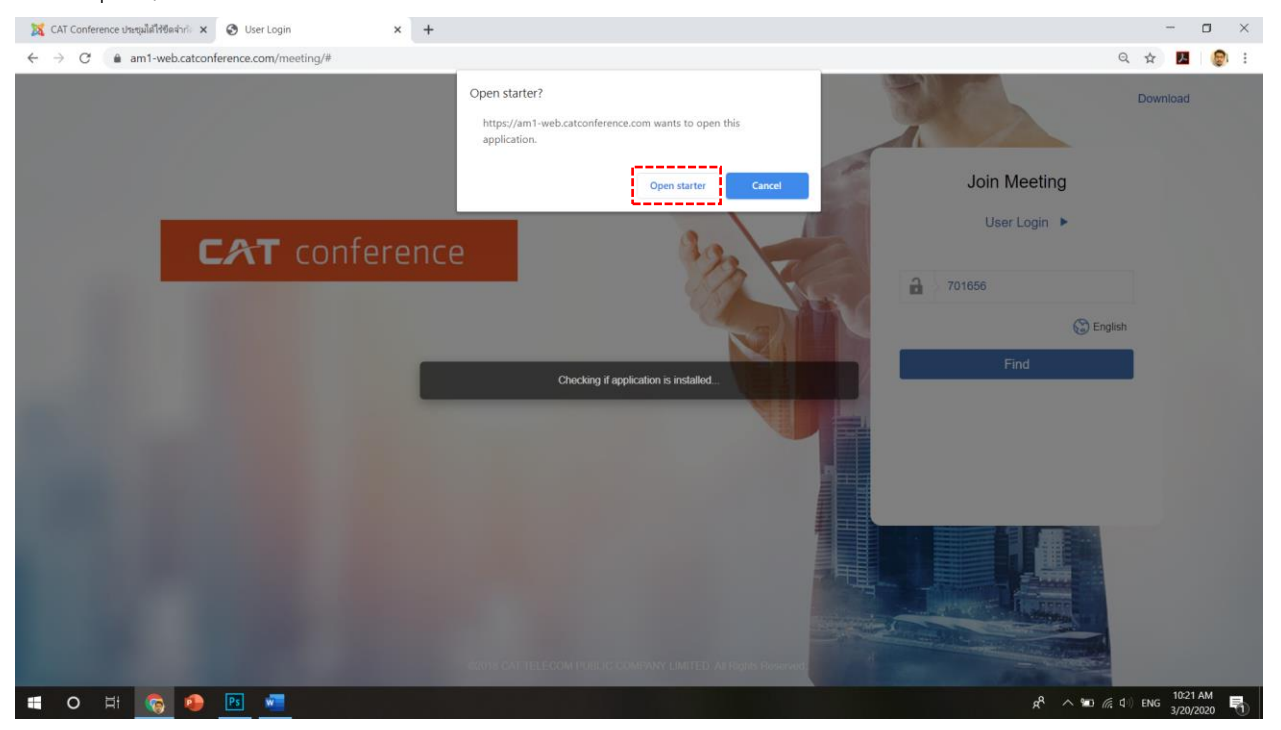

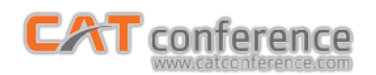

กรอกชื่อผู้ใช้ลงในช่อง My Display Name เพื่อใช้แสดงในระหว่างการประชุม (กำหนดได้ตามต้องการ)
 คลิกปุ่ม OK เพื่อเข้าสู่ห้องประชุม

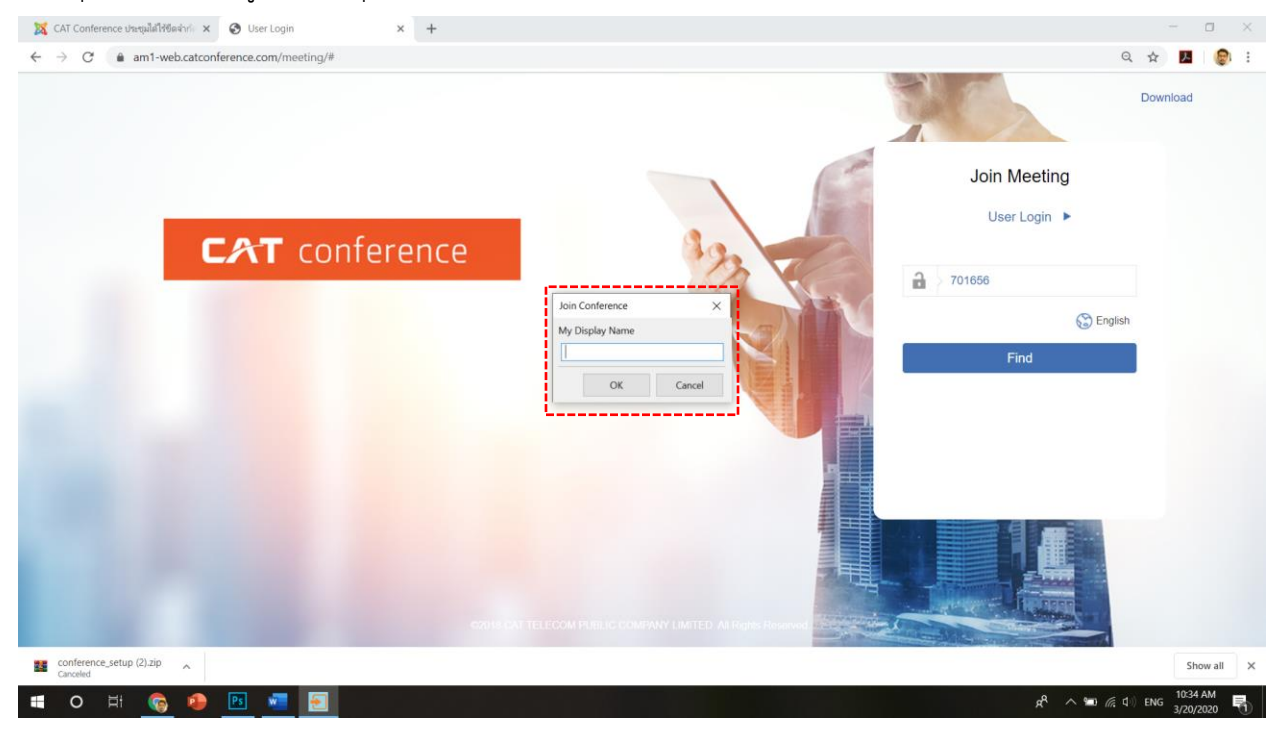

11. ระบบจะตรวจสอบอุปกรณ์เชื่อมต่อ กล้อง ไมค์ ลำโพง คลิกปุ่มเครื่องหมายถูกเพื่อเข้าห้องประชุม

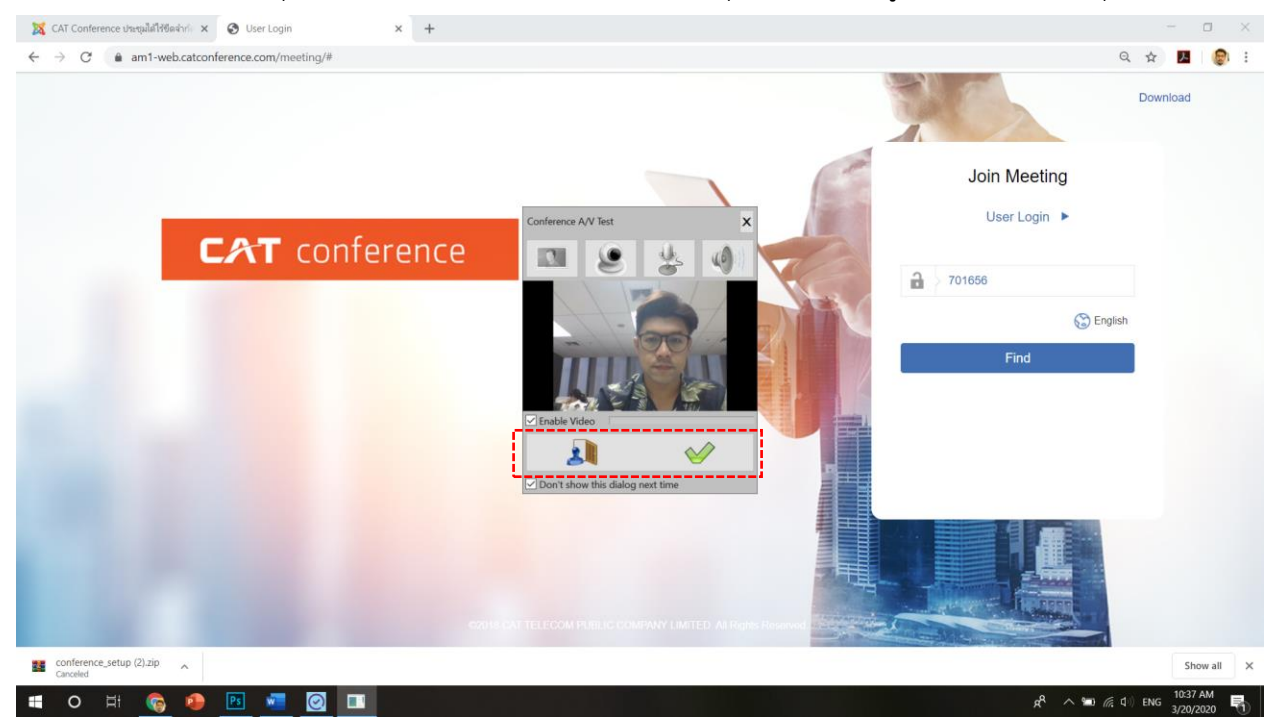

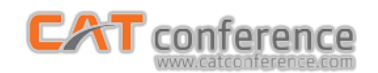

## 12. เข้าสู่ห้องประชุม

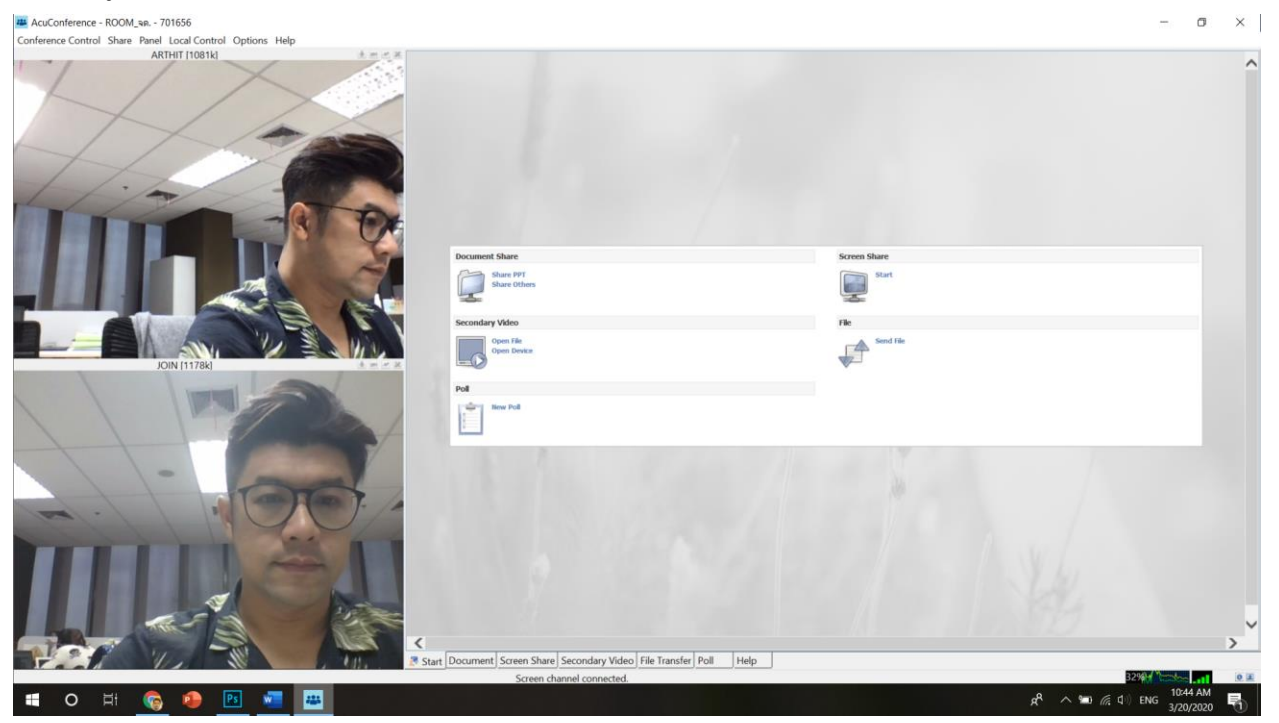